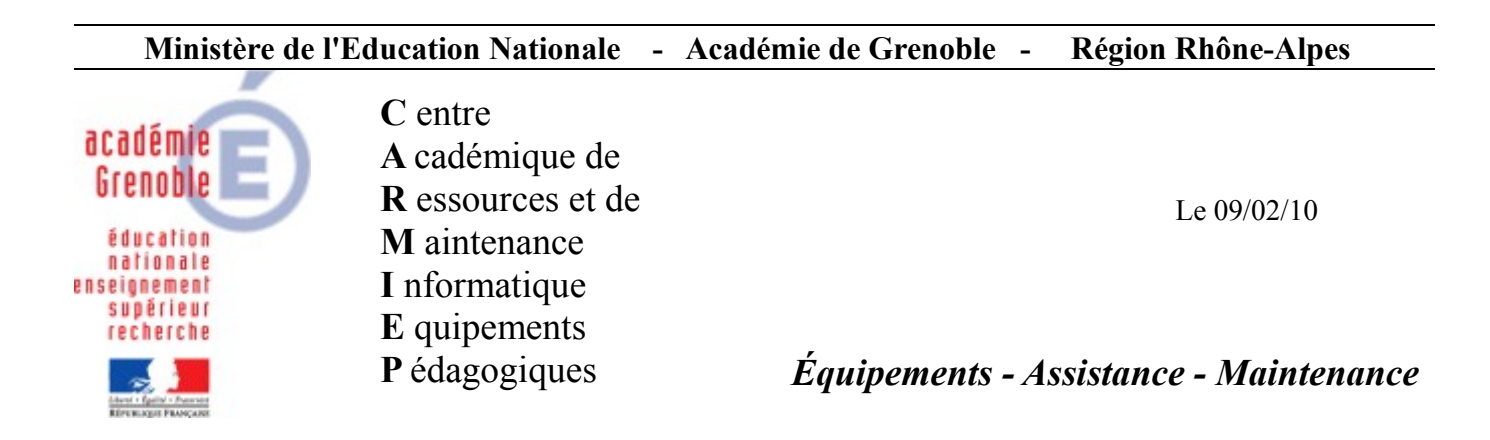

Code fichier :recup-serial.odt

Récupérer les numéros de série des stations

## 1 – Commencer par créer un partage sur le serveur

| Propriétés de test                                                                                                    |        |
|----------------------------------------------------------------------------------------------------|--------|
| Général Partage Sécurité Personnaliser                                                                                                    | ubuts  |
| Vous pouvez partager ce dossier avec d'autres utilisateurs<br>du réseau. Pour activer le partage de ce dossier, cliquez<br>sur Partager ce dossier. |        |
| C Ne pas partager ce dossier                                                                                                    |        |
| <u>Partager ce dossier</u>                                                                                                    |        |
| Nom du partage : test                                                                                                    |        |
| Commentaire :                                                                                                    |        |
| Nombre limite 💿 Magimum autorisé                                                                                                    |        |
| d'utilisateurs : O Nombre d' <u>u</u> tilisateurs autorisés :                                                                                       |        |
| Pour définir les autorisations d'accès à ce                                                                                                    | avail  |
| dossier sur le réseau, cliquez sur Autorisations.                                                                                                   |        |
| Pour Autorisations pour test                                                                                                    | ? ×    |
| Autorisations du partage                                                                                                    |        |
|                                                                                                    |        |
| Le Pare Noms d'unisateurs ou de groupes :<br>dossier                                                                                                |        |
| Affiche                                                                                                    |        |
|                                                                                                    |        |
|                                                                                                    |        |
|                                                                                                    |        |
| Sactions Ajouter                                                                                                    |        |
| Autorisations pour Tout le monde                                                                                                    | efuser |
| Contrôle total                                                                                                    |        |
| ▲ Modifier                                                                                                    |        |
| Appuyez su                                                                                                    |        |

Puis positionner les ACL. Pour faire simple, nous mettrons ici que « Tout le monde » peut « écrire », mais vous pouvez affiner.

#### Propriétés de test ? × Général Partage Sécurité Personnaliser Noms d'utilisateurs ou de groupes : 🕵 Administrateurs (CARMI-EP\Administrateurs) **11** CREATEUR PROPRIETAIRE 🕵 SYSTEM 🕵 Tout le monde 🕵 Utilisateurs (CARMI-EP\Utilisateurs) Ajouter... Supprimer Autorisations pour Tout le monde Autoriser Refuser ٠ Contrôle total $\mathbf{\nabla}$ Modification Lecture et exécution $\checkmark$ Affichage du contenu du dossier $\checkmark$ $\checkmark$ Lecture $\checkmark$ Écriture -П Autorisations spéciales Pour définir des autorisations spéciales ou des paramètres avancés, cliquez sur Paramètres avancés. Paramètres avancés

# 2 - Créer un fichier de commande

sur le serveur <u>qui abrite la console Ghost</u> (ici PDC-EP) contenant :

wmic bios get serialnumber >> \\PDC-EP\test\%COMPUTERNAME%.txt

en prenant soin de remplacer PDC-EP par le nom de votre serveur

| 🗁 E:\test                     |                               |                    |                      |           |
|-------------------------------|-------------------------------|--------------------|----------------------|-----------|
| Eichier Edition Affichage Fag | voris <u>O</u> utils <u>?</u> |                    |                      |           |
| 🌀 Précédente 👻 🕤 👻 🏂          | Rechercher 🌔                  | Dossiers 🛛 🔝 👻 💈   |                      |           |
| Adresse 🗁 E:\test             |                               |                    |                      | -         |
| Nom 🔺                         | Taille                        | Туре               | Date de modification | Attributs |
| 👅 serial.cmd                  | 1 Ko                          | Script de commande | 20/11/2009 08:45     | А         |
| 📕 serial.cmd - Bloc-notes     |                               |                    |                      |           |
| Eichier Edition Format Af     | fichage <u>?</u>              |                    |                      |           |
| mmic bios get seri            | alnumber >>                   | \\PDC-EP\test\%    | COMPUTERNAME%.t      | xt        |
|                               |                               |                    |                      |           |
|                               |                               |                    |                      |           |
|                               |                               |                    |                      |           |

Nous avons positionné ici ce script dans le dossier Test, mais il peut être positionné ailleurs.

### 3 – Créer la tâche ghost

| Faire une nouvelle tâche                                              |                    |
|-----------------------------------------------------------------------|--------------------|
| Propriétés de serial number                                           |                    |
| Général Réseau Fichiers de transfert Exécuter la commande             |                    |
| Nom de la tâc <u>h</u> e :                                            |                    |
| serial number                                                         |                    |
| Etapes de la tâche                                                    |                    |
| Cloner Déployer pague                                                 | et AI              |
| Configurer Transférer fichi                                           | ers                |
| Migration d'utilisateur - Capture 🔽 Exécuter comm                     | ande               |
| Migration d' <u>u</u> tilisateur - Restauration                       | Tout célection ou  |
| Etapes de l'actualisation                                             |                    |
| Actualiser la configu <u>r</u> ation Actualiser l'in <u>v</u> entaire | Tout effacer       |
| Machine/groupe de machines cible                                      |                    |
| actions                                                               | Par <u>c</u> ourir |
|                                                                       | Effacer            |
| Tâche lancée par le client                                            |                    |
| Autoriser lancement nar le client                                     |                    |

La tâche pointe ici vers le dossier **actions** dans le quel nous mettrons (via **copier** et non **couper/coller**), les différentes stations sur lesquelles nous souhaitons exécuter la tâche

Dans l'onglet « Fichiers de transfert »

| Propriétés de serial number              | (                                    | X                 |
|------------------------------------------|--------------------------------------|-------------------|
| General Reseau Fichiers de transferc Exe | ecuter la commande                   |                   |
| Liste de fichiers à transférer           |                                      |                   |
| Nom de fichier                           | Destination                          |                   |
| Source                                   |                                      | ×                 |
| Sélectionnez le(s) fichier(s) à l        | transférer                           |                   |
| E:\test\serial.cmd                       |                                      | Ajouter           |
| 2- Indiquer le cher                      | nin du script sur le serveur         | Sypprimer         |
|                                          | récéden: <u>Suivant &gt;</u> Annuler | Aide              |
| 1- Cliquer sur ajouter                   | 3- Cliquer sur suivant               | eur               |
| Ajouter Exécuter Supprin                 | ner                                  | eur<br>eur<br>eur |
| E <u>x</u> écuter                        | Egregistrer Annuler Aid              | ie                |

| Destination                         |                                   | × |
|-------------------------------------|-----------------------------------|---|
| Sélectionnez la destinal            | ion du transfert                  |   |
| C                                   |                                   |   |
| C Répertoire "Incomir               | ig" de Ghost                      |   |
| Partition Ghost                     | 4- Sélectionner et indiquer c:    |   |
| <ul> <li>Chemin spécifié</li> </ul> |                                   |   |
| C:                                  | <u>M</u> odifier                  |   |
|                                     | 5- Cliquer                        |   |
|                                     | < Précédent Terminer Annuler Aide | 1 |
|                                     |                                   |   |

| Propriétés de serial number             | ×                  |
|-----------------------------------------|--------------------|
| Général Réseau Fichiers de transfert Ex | écuter la commande |
| Liste de fichiers à transférer          |                    |
| Nom de fichier                          | Destination        |
| E:\test\serial.cmd                      | с:                 |
|                                         |                    |

Dans l'onglet « Exécuter la commande »

| Propriétés de serial number<br>Général Réseau Fichiers de transfert Exécuter la commande | × |
|------------------------------------------------------------------------------------------|---|
| Liste de commandes :                                                                     |   |
| Commande Cible                                                                           |   |
| 2- Sélectionner                                                                          |   |
| Exécution de la commande                                                                 |   |
| Dans le système d'exploitation gible     Dans la partition Ghost                         |   |
|                                                                                          |   |
| Commander: C:\serial.cmd                                                                 |   |
| Arguments :                                                                              |   |
| 3- Indiquer c:\serial.cmd                                                                |   |
| 4- Ok                                                                                    |   |
| 1- Ajouter                                                                               |   |
| Ajouter Mettre à jour Supprimer                                                          |   |
| Exécuter Enregistrer Annuler Aide                                                        |   |

| ×                |
|------------------|
| iter la commande |
|                  |
| Cible            |
|                  |

Puis enregistrer la tâche

 Ajouter...
 Mettre à jour...
 Supprimer

 Exécuter
 Enregistrer
 Annuler
 Aide

Puis cliquer sur Fermer

# 4 - Copier les stations concernées dans le dossier actions

Sélectionner les différentes stations, puis clic-droit / copier

| 🎭 Console Symantec Ghost              |                             |          |
|---------------------------------------|-----------------------------|----------|
| Eichier Edition Affichage Outils Aide | 9                           |          |
| 🔏 🗈 🖺 🗙 🗹   🖹                         | 🔍 💶 📼 🎫 📰 🎽                 | ) 🚱 🏹 🗳  |
| Emplacement : 🤷 Par défaut            | •                           |          |
| 🖃 🔄 Groupes de machines               | Description                 | Statut   |
| - Ci Par défaut                       | HP1-EP - adminh             | Connecté |
| - actions                             | PCJMOULIN - ac Propriétés   |          |
| 🗄 🛄 Groupes de machines dynamique     | 🚽 VB1 - administra 🛛 Couper | Ctrl+X   |
| 🕀 💭 Réseau                            | 💡 VB2 - administra          | Chrl+C   |
| 📗 🗁 / 🧑 Tâches                        | - CoBioi                    | Carre    |

et coller dans le dossier actions

| 🔩 Console Syn                             | hantec Ghost                      |                       |                  |
|-------------------------------------------|-----------------------------------|-----------------------|------------------|
| <u>Fichier</u> <u>E</u> dition            | Affic <u>h</u> age <u>O</u> uti   | s <u>A</u> ide        |                  |
| 🔏 🗈 โ                                     | 1 🗙 🖸                             |                       | 3 💷 🖬            |
| Emplacement :                             | actions                           |                       | •                |
| ⊡ 🤄 Groupes<br>🔁 Par d                    | de machines<br>léfaut             | -                     | Description      |
| ii⊂i actio<br>⊕ ci Groupes<br>⊕ ci Réseau | Définir le mod<br>Définir les vue | èle DOS<br>s d'invent | aire             |
| ⊡ 🧔 Tâches<br>— actio                     | <u>C</u> ouper<br>Co <u>p</u> ier |                       | Ctrl+X<br>Ctrl+C |
|                                           | C <u>o</u> ller                   |                       | Ctrl+V           |
| 🕀 🧑 VB2                                   | <u>S</u> upprimer                 |                       |                  |

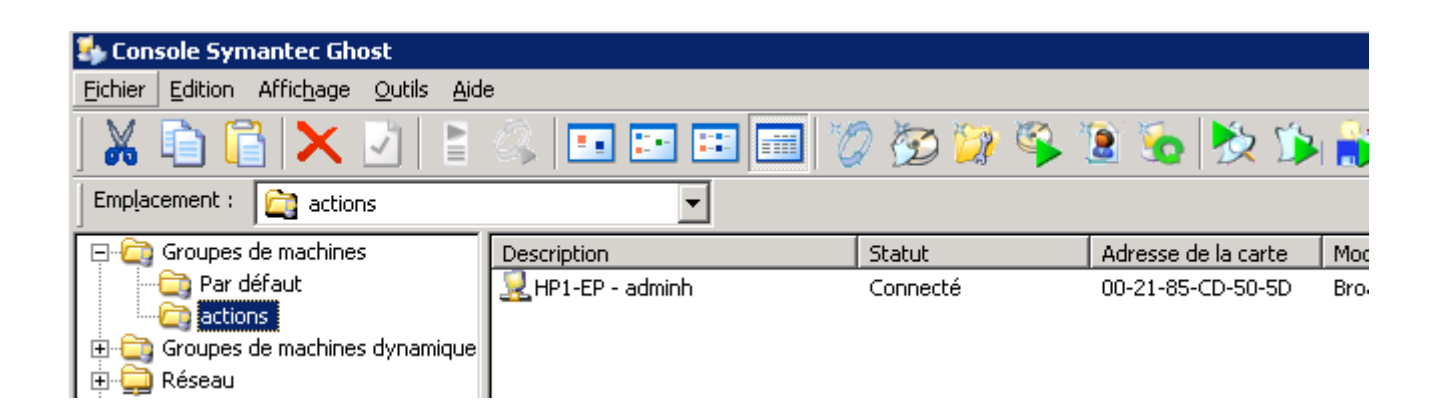

### 5 - Exécuter la tâche

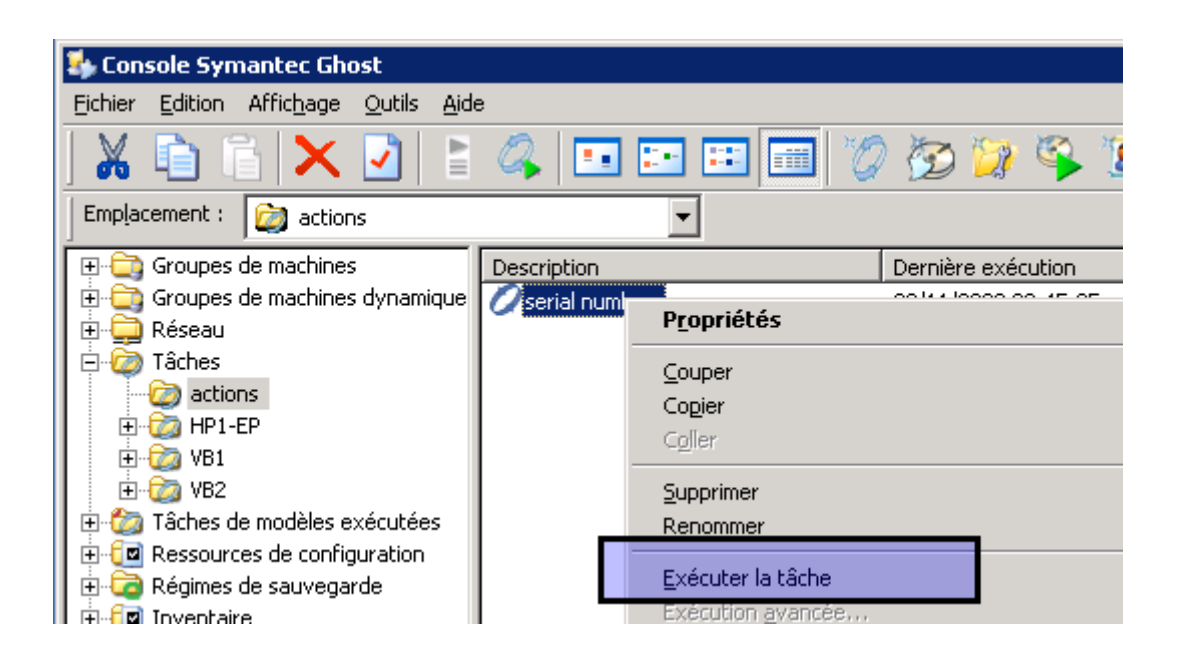

| 🄩 Console Symantec Gho       | st                          |                     |                     |                |         |
|------------------------------|-----------------------------|---------------------|---------------------|----------------|---------|
| Eichier Edition Affichage    | <u>O</u> utils <u>A</u> ide |                     |                     |                |         |
| ) 🔏 🗈 🛅 🗙                    | 🛃 🖹 🖧 🗉                     |                     | ) 🐼 🎲 🗳 😰 🧃         | b 🖄 🎲 🎳 🧯      | Ç 🔔 🛛   |
| Emplacement : 🔯 actions      | ;                           | •                   |                     |                |         |
| 🗄 🚞 Groupes de machines      | dynamiques Description      |                     | Dernière exécution  | Cible          | Modèle  |
| 🗄 🚍 Réseau                   | 🔲 🖉 serial nu               | imber               | 20/11/2009 11:24:47 | actions        |         |
| 🖻 🧔 Tâches                   |                             |                     |                     |                |         |
| actions                      |                             |                     |                     |                |         |
| Fire International HP1-EP    |                             |                     |                     |                |         |
|                              |                             |                     |                     |                |         |
| Tâche                        | Statut                      | Démarré             | Terminé             | Utilisateur    | Clients |
| Contractions (serial number) | Terminé                     | 20/11/2009 11:25:31 | 20/11/2009 11:25:50 | administrateur | 1       |

Vérifier dans le dossier partagé :

| 🗁 E:\test                     |                                       |                                        |                      |     |
|-------------------------------|---------------------------------------|----------------------------------------|----------------------|-----|
| Eichier Edition Affichage Fay | <u>z</u> oris <u>O</u> utils <u>?</u> |                                        |                      |     |
| 🔇 Précédente 👻 🕤 👻 🥬 🔎        | Rechercher 🜔                          | Dossiers 🛛 🔝 👻                         |                      |     |
| Adresse 🗁 E:\test             |                                       |                                        |                      |     |
| Nom 🔺                         | Taille                                | Туре                                   | Date de modification | Att |
| 🗐 HP1-EP.txt                  | 1 Ko                                  | ) Document texte                       | 20/11/2009 11:25     | Α   |
| 💽 serial.cmd                  | 1 Ko                                  | <ul> <li>Script de commande</li> </ul> | 20/11/2009 08:45     | Α   |
| 📕 HP1-EP.txt - Bloc-notes     |                                       |                                        |                      |     |
| Eichier Edition Format Affic  | thage <u>?</u>                        |                                        |                      |     |
| [SerialNumber                 |                                       |                                        |                      |     |
| SerialNumber                  |                                       |                                        |                      |     |
|                               |                                       |                                        |                      |     |
|                               |                                       |                                        |                      |     |